## Delta i webbinarium - gör såhär

1. Kontrollera att du har ljudet påslaget på din dator/högtalare/hörlurar. Du behöver inte själv ha någon mikrofon eller kamera.

2. Klicka på länken till sändningen och du kommer till webbsidan "Titta på livehändelsen i Microsoft Teams".

3. Om du har Teams installerat kan du ansluta via den appen. Annars klickar du på "Titta på webben istället". Du behöver inte ha ett Microsoft Office-konto.

4. Vänta på att webbsändningen startar vid utsatt tid. Sändningen går att pausa och scrolla bakåt vid behov.

5. I anslutning till sändningen finns en chatt för "Frågor & svar", där du löpande under sändningen kan ställa frågor.

6. Vi har tyvärr inte möjlighet att ge teknisk support under sändningen. Uppstår problem kan du istället se sändningen i efterhand.

7. I efterhand kommer sändningen och presentationerna att publiceras på www.sverigesfolkhogskolor.se och www.folkbildningsradet.se.

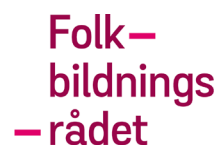

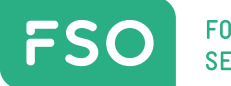

FOLKHÖGSKOLORNAS SERVICEORGANISATION